DSS Manager User's Manual (Base)

**Mobile Version** 

# Table of Contents

| 1 G   | SENERAL INTRODUCTION | 5  |
|-------|----------------------|----|
| 1.1   | Glossary             | 5  |
| 1.2   | Overview             | 5  |
| 1.3   | Network Connection   | 6  |
| 1.4   | Environment          | 6  |
| 1.4.1 | 1 Server             | 6  |
| 1.4.2 | 2 Manager Client-end | 6  |
| 2 L(  | OG IN                | 7  |
| 2.1   | Preparation          | 7  |
| 2.2   | Log in               | 7  |
| 3 S`  | SYSTEM CONFIGURATION |    |
| 3.1   | General Introduction |    |
| 3.2   | Management Setup     |    |
| 3.2.1 | 1 Organization       |    |
| 3.2.2 | 2 Device Management  |    |
| 3.2.3 | 3 Group Management   | 15 |
| 3.2.4 | 4 User Management    |    |
| 3.2.5 | 5 CSP Management     |    |
| 3.2.6 | 6 ALP management     |    |
| 3.2.7 | 7 E-map              |    |
| 3.2.8 | 8 Decoder            |    |

| 3.3   | System                |  |
|-------|-----------------------|--|
| 3.3.1 | General Setup         |  |
| 3.3.2 | 2 Server Setup        |  |
| 3.3.3 | 3 Upgrade Management  |  |
| 3.4   | Running Status        |  |
| 3.4.1 | Alert Information     |  |
| 3.4.2 | 2 System Log          |  |
| 3.4.3 | B Device Status       |  |
| 3.4.4 | User Status           |  |
| 3.4.5 | 5 Decoder Status List |  |
| 3.5   | Log out               |  |

# Welcome

Thank you for using our software!

# 1 GENERAL INTRODUCTION

In this chapter, you will find:

| Heading                | Content                                                        |
|------------------------|----------------------------------------------------------------|
| 错误!未找到引用源。<br>Glossary | Introduce the term definition concerning this user's manual.   |
| 错误!未找到引用源。<br>Overview | Introduce DSS (Digital Surveillance Software) system overview. |
| 1.3 Network Connection | Network structure, environment and etc.                        |
| 1.4 Environment        | Server and manager client-end environment requirement          |

# 1.1 Glossary

| English<br>Abbreviation | Definition                                                                                                    |
|-------------------------|----------------------------------------------------------------------------------------------------|
|                         | Central management software.                                                                                                    |
| CMS                     | System management, server management, operation realization, system allocation and storage policy implement.                                           |
| MTS                     | Audio/video data transfer, support stream media.                                                                                                    |
| SS                      | Audio/video data central storage, playback and front-end record playback.                                                                              |
| DMS                     | Device configuration, PTZ control, device alarm receive and send out.                                                                                  |
| CU                      | Monitor key operation. Real-time monitor,<br>PTZ control, record playback, monitor plan<br>and alarm activation.                                       |
| MU                      | Device management, user name<br>management, user group management,<br>organization management, system<br>management, system log and running<br>status. |

# 1.2 Overview

DSS (Digital surveillance software) is monitor software of strong function. It embedded multiplewindow, multiple-user and various languages. It supports audio talk, E-map, alarm centre and matrix output. DSS is compatible with other extension devices. It has high reliability, friendly user interface, high flexibility and sound expansibility.

The DSS platform can connect to various devices or models (such as DVR, IPC, NVS and etc). This user's manual applies to the manager client-end only.

DSS supports the following devices: DVR、NVS、IPC and IPS series.

## **1.3 Network Connection**

Please refer to the network connection sample. See Figure 1-1.

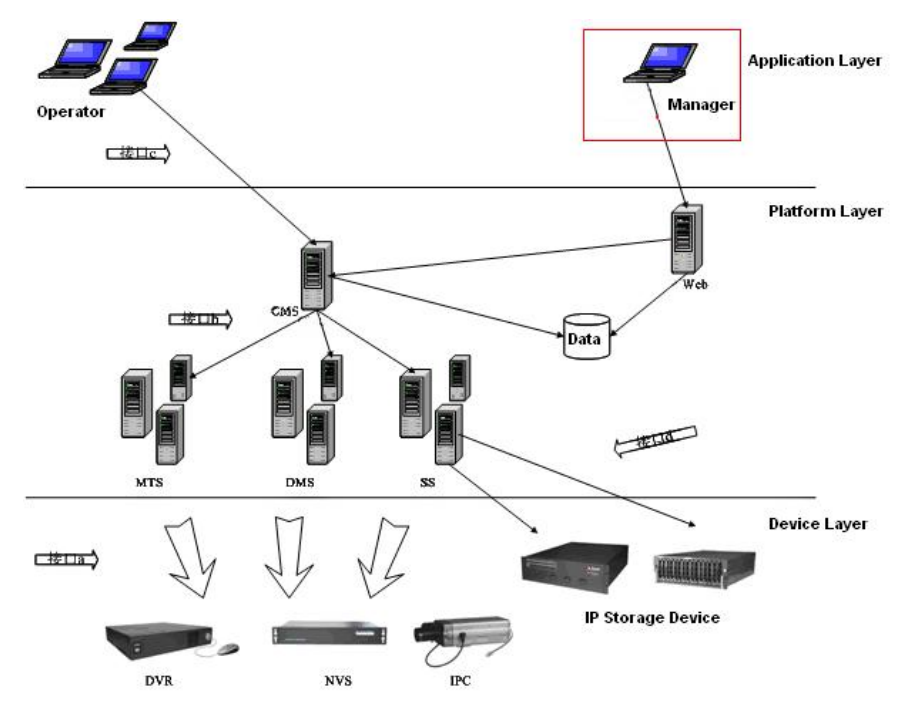

Figure 1-1

#### **1.4 Environment**

#### 1.4.1 Server Hardware

① CPU Core2 Duo 2.2G

- 2 Memory 2G
- ③ HDD 120G free capacity (This HDD can not be used as the storage HDD)
- ④ 1000M Ethernet dual network card

#### Software

- ① Microsoft Windows 2003 Server SP2, 4G or higher version,
- 2 Internet Explorer 6.0

#### 1.4.2 Manager Client-end

#### Hardware

- 1) Intel C4 1.7
- 2 Memory 512M
- ③ HDD 1G free capacity
- (4)100M Ethernet card

#### Software

- (1) Microsoft Windows 2000
- 2 Internet Explorer 6.0 DirectX 8 or higher

# 2 Log in

In this chapter, you will find:

| Heading                   | Content                                              |
|---------------------------|------------------------------------------------------|
| 错误!未找到引用源。<br>Preparation | Something you need to know before log in to the DSS. |
| 错误!未找到引用源。Log<br>in       | Introduce DSS log in steps.                          |

# 2.1 Preparation

#### Before you log in, please make sure:

- PC and encode device connection is right.
- DSS server and encode device network connection is O.K.
- DSS service has booted up.
- DSS server and encode device has been connected.
- There is no other software or management platform in the encode device.

# 2.2 Log in

There are two ways for you to log in.

Input the following address in the IE address column:

http://serverIp:8080/dss/admin

The serverip is your web server IP. 8080 is system default access port.

The click Enter button, you can go to an interface shown as in Figure 2-1.

The other way is double click the DSS Manager icon in the desktop and then you can see an interface is shown as in Figure 2-1.

| Login Admin System - Microsoft Internet Explorer                                                            |                      |
|----------------------------------------------------------------------------------------------------|----------------------|
| <u>File Edit Vi</u> ew F <u>a</u> vorites <u>T</u> ools <u>H</u> elp                                        | A.                   |
| 😋 Back 🝷 🜍 👻 📓 🏠 🔎 Search 🤸 Favorites 🤣 🔗 - 🌺 💦 🔟 - 🛄 🇱 🦓                                                   |                      |
| Address 💩 http://10.8.1.36:8080/dss/admin/                                                                  | 🖌 🄁 Go 🛛 Links 🎽 🐔 🗸 |
| Digital Surveillance System   UserNane:   OK   Password:   Cancel   Verify:   41 & 8.7   Centerber Password |                      |
|                                                                                                    |                      |
| E) Done                                                                                                    | Internet             |

#### Figure 2-1

Please input user name, password and authentication code to log in.

Default user name is system, password is 123456.

The main interface is shown as in Figure 2-2.

#### Note:

- Before log in, please make sure the platform server has booted up. (Tomcat\CMS\DMS\MTS\SS)
- For security reasons, please modify the password after you first logged in.

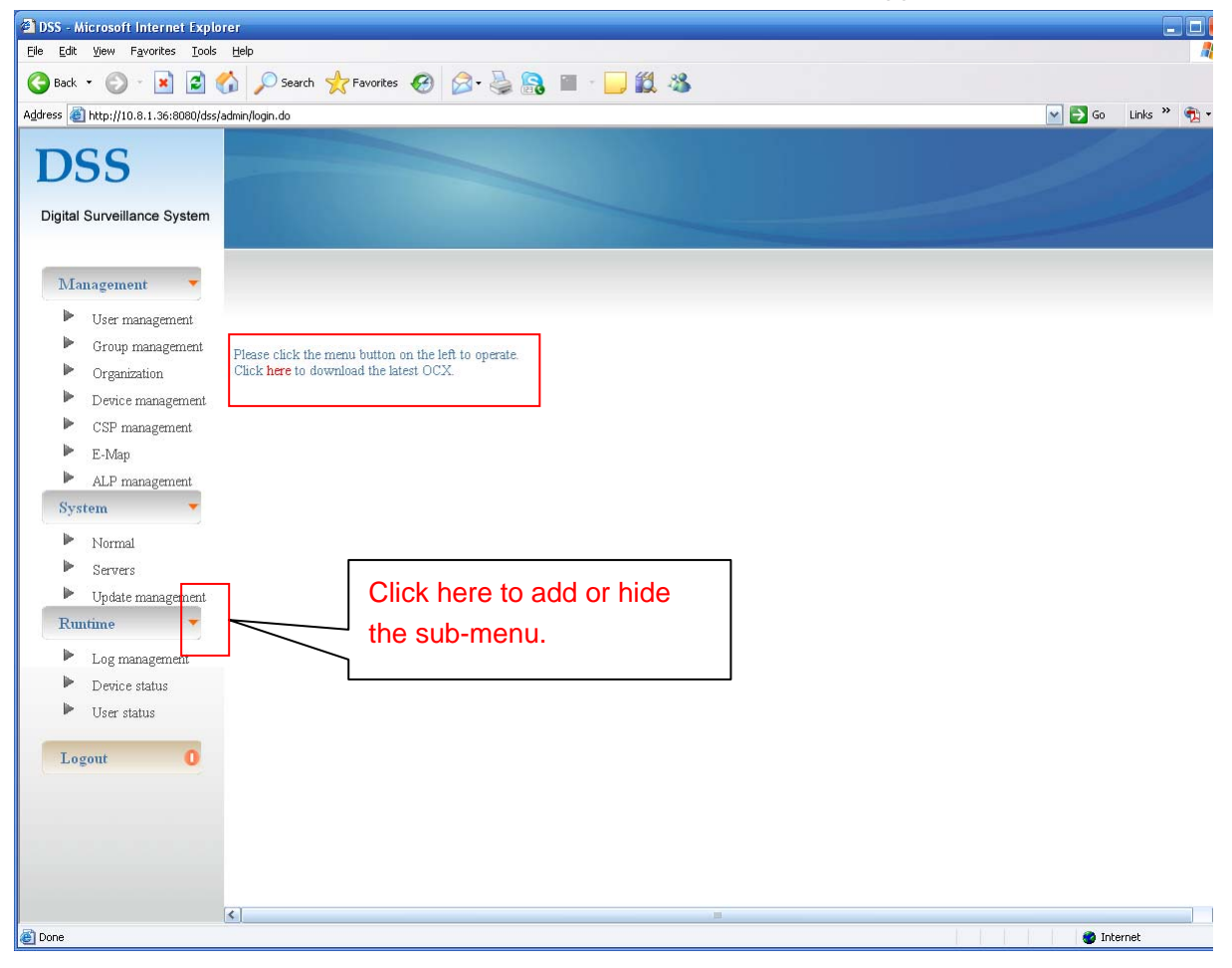

Figure 2-2

If it is your first time to log in, system may pops up a dialogue box asking you to install the plugin. In Figure 2-2, you can click here button to download the latest OCX.

System pops up the following dialogue box for you to install. See Figure 2-3.

| File Download - Security Warning 🛛 🛛 🔀                                                                                                    |  |  |
|----------------------------------------------------------------------------------------------------|--|--|
| Do you want to run or save this file?                                                                                                    |  |  |
| Name: DSSPlugin.exe<br>Type: Application, 8.91 MB<br>From: 10.8.1.36                                                                                                    |  |  |
| <u>R</u> un <u>S</u> ave Cancel                                                                                                    |  |  |
| While files from the Internet can be useful, this file type can potentially harm your computer. If you do not trust the source, do not run or save this software. <u>What's the risk?</u> |  |  |

Figure 2-3

# 3 SYSTEM CONFIGURATION

In this chapter, you will find:

| Heading                  | Content                                                                                                    |
|--------------------------|----------------------------------------------------------------------------------------------------|
| 3.1 General Introduction | DSS system general introduction                                                                                                    |
| 3.2 Management Setup     | It includes organization, device management, group<br>management, user management, e-map, decoder,<br>ALP management, CSP management. |
| 3.3 System               | It includes domain, general setup, server setup and upgrade management.                                                               |
| 3.4 Running status       | It includes alert information, system log, device status, decoder status.                                                             |
| 3.5 Log out              | Log out DSS.                                                                                                    |

# 3.1 General Introduction

There are two levels: manager and operator.

Manager can add, remove or modify client-end device and etc.

Operator can monitor video, playback recorded file and etc in the client-end.

#### Note:

Manager account and operator account can not be mixed used in these two log-in interface. See Figure 3-1 and Figure 3-2.

| Digital Surveillance Sy | vstem           |      |                    |  |
|-------------------------|-----------------|------|--------------------|--|
|                         |                 |      |                    |  |
| UserName:               |                 | ок   |                    |  |
| Password:               | Ca              | lice |                    |  |
| Verify:                 | 4187            |      |                    |  |
| Re                      | merber Password |      | and password here. |  |

Figure 3-1

| DSS        | Digital   | Surveillance | System |                         |
|------------|-----------|--------------|--------|-------------------------|
|            |           |              |        |                         |
| Server IP: | 10.8.1.36 | Port:        | 9000   |                         |
| User name: |           |              |        |                         |
| Password:  |           |              |        |                         |
|            | Save pass | word         |        | Input operator user nam |
|            |           |              |        | and password here.      |
|            | 0. K      | Cancel       |        |                         |

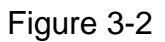

- Manager right includes: user management, right management, organization management, device management, storage plan management, E-map, alarm activation management, decoder management, general management, service setup, upgrade management, alarm information, system log, system device status list, decoder status list and user status list.
- Organization management: According to the whole monitor structure, set corresponding organization to manage conveniently.
- Device management: For user to add front-end DVR, NVS, and IPC.
- Storage plan management: it is for centre platform to storage the data from the front-end and auto storage to the redundant array of independent disks.
- Alarm activation management (ALP management): When there is an alarm from front-end device, the corresponding camera in the front-end can begin auto record (alarm activates the centre to record). The activation alarm includes external alarm, video loss alarm, motion detection alarm and camera masking alarm.
- Decoder: Add, remove and modify decoder information.
- General setup: Set CMS server, auto-number, compulsive I frame, log, alert information, Web server and DDNS.
- Service setup: Set median transfer server (MTS), centralized storage server (SS), device management server (DMS), video matrix server (VMS).
- Upgrade service management: it is to control and manage client-end upgrade. The operator auto updates to the latest version after the client-end upgrade.
- System log: Memory system running and operation log.
- Device status list: View front-end is online or not, and view its corresponding platform basic information.
- User status list: check user is online or not.
- Decoder status: Display all decoders' statuses.

You can refer to the following diagram.

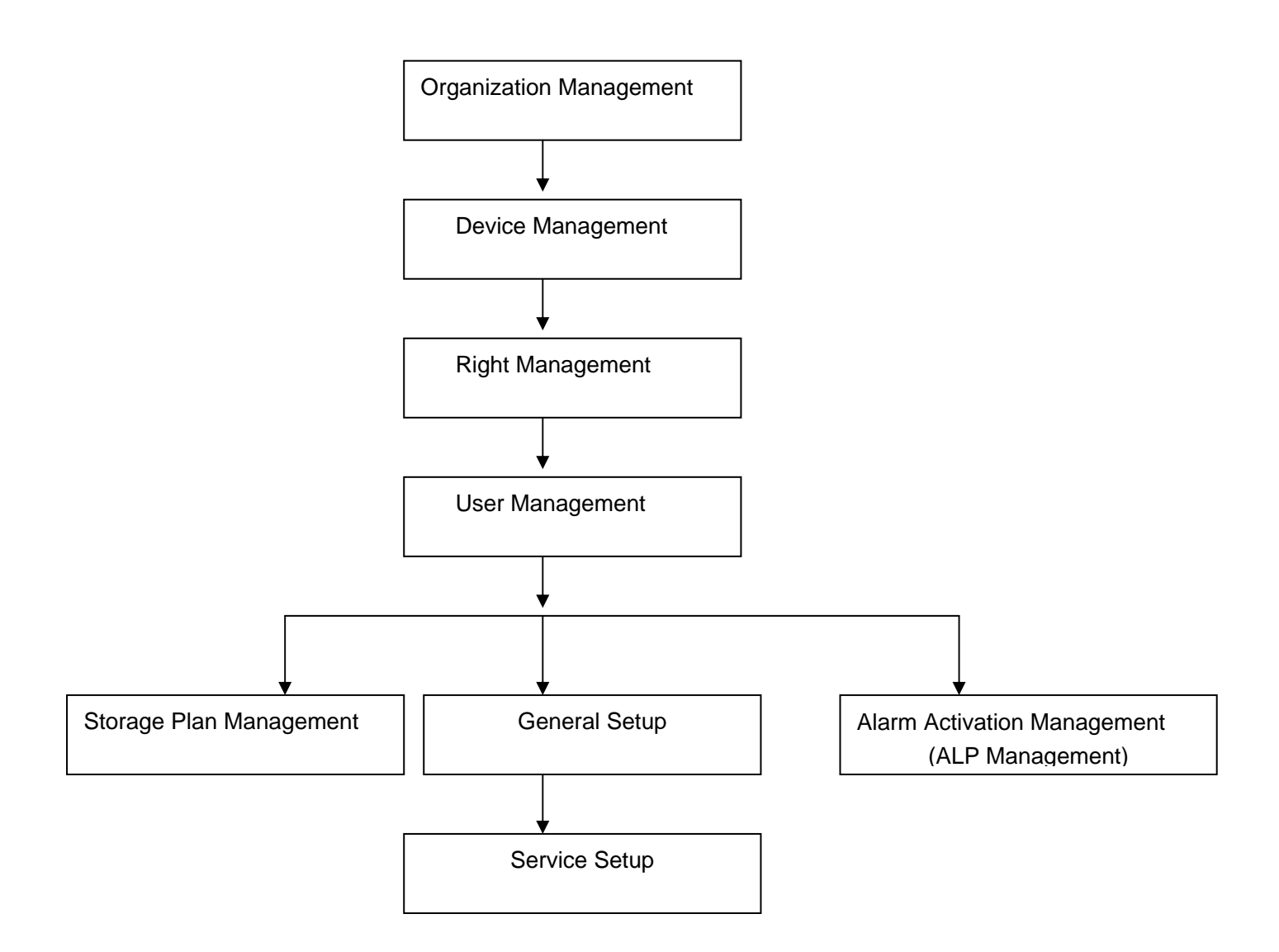

## 3.2 Management Setup

Management is the first step of system initialization. It is also an important part of the system management. See Figure 3-3.

It includes the following seven sections:

- User management
- Right management
- Organization management
- Device management
- E-map
- CSP management
- ALP management
- Decoder management

#### 3.2.1 Organization

System root name is blank by default, you can input root name here. In Figure 3-3, there is an organization of two levels. The root name is WEB and it consists of two groups.

In organization management, you need to nest the management layer one by one and the last child nod shall set according to the device actual position. Usually, one zone or one department is nested in one group nod. System supports max 255 levels.

| ement - Organization |                                 |
|----------------------|---------------------------------|
| nne                  | Operation                       |
| WEB                  | $\mathscr{L} \oplus$            |
| ddsdaf               | $\mathcal{L} \oplus \mathbb{X}$ |
| SDK.                 | $\mathcal{L} + \mathbf{X}$      |
| Construction (Pro-   |                                 |
|                      |                                 |
|                      |                                 |
|                      |                                 |
|                      |                                 |
|                      |                                 |
|                      |                                 |

Figure 3-3

Click  $\mathcal{L}$ , you can modify the nod name and its corresponding information.

Click 🛨 , you can add a node.

Please note, you can only delete the non-node item. Click X, system pops up the following dialogue box. See Figure 3-4. Click OK to remove the selected nod.

| Microso | ft Internet Explorer 🛛 🔀                                                                                     |
|---------|----------------------------------------------------------------------------------------------------|
| 2       | Do you really want to delete current node now? Current operation will delete all its child nodes completely! |
|         | OK Cancel                                                                                                    |

Figure 3-4

Note:

Delete one node; you will delete all its included child nodes at the same time! If the last node is the device, system also pops up the above dialogue box.

#### 3.2.2 Device Management

This interface allows you to manage all devices.

Click device management button, you can see an interface is shown as in Figure 3-5.

| agement - Dev        | ice management     |                    |                  |              |            |           |
|----------------------|--------------------|--------------------|------------------|--------------|------------|-----------|
| d device             |                    |                    |                  |              | Pilowski   | 0         |
| Device ID            | Device name        | Device type        | Channel ar       | no Device IP | Delongs to | operation |
| Device 1D<br>1001057 | Device name<br>GBU | Device type<br>DVR | Channel ar<br>16 | 10.2.1.2     | WEB WEB    |           |

#### Figure 3-5

Click add device button, you can see the following interface. See Figure 3-6.

- Device ID: System automatically generates one device serial number (It ranges from 1001025). Please refer to chapter General Setup to set a self-defined number.
- Device Type: There are four options: DVR/IPC/NVS/MCD. MCD is virtual device to connect to the alarm host and the multiple control devices.
- Device Name: Please input a device name here.
- Memo: You can input some simple description here.You can just leave it in blank.
- Manufacturer: You can select from the dropdown list. Right now there is one option 1.
- Model: Input device model here.
- Channel Amount: There value ranges from 1 to 256. (Please make sure the number amount before you input. It can not be modified.)
- Alarm Input Amount: There value ranges from 1 to 256. (Please make sure the number amount before you input. It can not be modified.)
- Alarm Output Amount: There value ranges from 1 to 256. (Please make sure the number amount before you input. It can not be modified.)
- Device IP: Please input device IP here. If you enabled DDNS, you can just input DDNS map name.
- Device Port: Default value is 37777.
- User Name: Please input log in name here. It shall support reuse (E.g., multiple users can use this account to log in at the same time.)
- Password: Please input corresponding password here.
- Belong to: Please select the organization the device belongs to. (Here only displays the organization tree manager belongs to and its corresponding sub-tree.)
- Channel setup: Here you can input channel name and then select channel type(General camera, speed dome and half speed dome)
- Alarm Setup: You can input alarm input name and then select alter type. For alarm grade: There are three options.
- Alarm output Setup: Here you can input an alarm output name for respective channel. You can draw a circle to enable alarm function. You can also click ALL/Cancel button to select or cancel all channels. For alarm type, you can select from the dropdown list. There are two options: Normal open/Normal close.

Note: You need to input the corresponding information in item with \*, otherwise system pops up warning when you save current setup.

#### Important

The system will automatically save the GPS information for 30 days.

| peration Setup        | - Device Management - Detailed informa        | rtion                                                                                              |
|-----------------------|-----------------------------------------------|----------------------------------------------------------------------------------------------------|
| Device ID:            | 1001038                                       | * Auto number                                                                                      |
| evice type:           | DVR                                           |                                                                                                    |
| evice name:           |                                               | ]•                                                                                                 |
| lemo:                 |                                               | Roll down to view                                                                                  |
|                       |                                               | more information                                                                                   |
| lanufacturer:         | 1                                             | a<br>                                                                                              |
| lodel:                |                                               | 1                                                                                                  |
| hannel amount:        | 1                                             | *                                                                                                  |
| larm amount:          | 0                                             | -<br>]*                                                                                            |
| larm Output<br>mount: | 0                                             | ] • ·                                                                                              |
| evice IP:             |                                               | *Please input the host name if you are using DDNS.                                                 |
| evice port:           |                                               | *(1-65535)                                                                                         |
| ser name:             | the current device or the conneciton is not s | PPlease make sure current user name is reusable, otherwise some servers can not connect to table . |
| assword:              |                                               | 1                                                                                                  |

Figure 3-6

#### 3.2.3 Group Management

The user in the same group has the same rights and one user can belong to several groups. The group management also has two levels.

Manager has the system configuration rights and operator has management rights.

Click group management icon, you can see an interface is shown as in

| Add *A   | lministrator group |           |  |
|----------|--------------------|-----------|--|
| Group ID | Group name         | Operation |  |
| 7        | abc                | _2 ×      |  |
| Add *O   | perator group      |           |  |
| Group ID | Group name         | Operation |  |
| 10       | Oveaseas           | 0 × ©     |  |

Figure 3-7.

|                                      | Add *Admini<br>Group ID                                                       | istrator group<br>Group name | Operation        |  |
|--------------------------------------|-------------------------------------------------------------------------------|------------------------------|------------------|--|
|                                      | 7                                                                             | abc                          | 🛛                |  |
|                                      | Add *Operat                                                                   | tor group                    |                  |  |
|                                      | Group ID<br>10                                                                | Group name<br>Oveaseas       | Operation<br>🕼 🕼 |  |
|                                      |                                                                               |                              |                  |  |
|                                      |                                                                               |                              |                  |  |
|                                      |                                                                               |                              |                  |  |
|                                      |                                                                               |                              |                  |  |
|                                      |                                                                               |                              | Figure 3-7       |  |
|                                      |                                                                               |                              | Figure 3-7       |  |
|                                      |                                                                               |                              | Figure 3-7       |  |
| gement - Gro                         | up management                                                                 |                              | Figure 3-7       |  |
| gement - Gro                         | up management<br>*Administrator group                                         |                              | Figure 3-7       |  |
| gement - Gro<br>Add<br>oup ID        | up management<br>*Administrator group<br>Group name                           |                              | Figure 3-7       |  |
| gement - Gro<br>Add<br>oup ID        | up management<br>*Administrator group<br>Group name<br>abc                    |                              | Figure 3-7       |  |
| gement - Gro<br>Add<br>oup ID        | up management<br>*Administrator group<br>Group name<br>abc                    |                              | Figure 3-7       |  |
| gement - Gro<br>Add<br>oup ID<br>Add | up management<br>*Administrator group<br>Group name<br>abc<br>*Operator group |                              | Figure 3-7       |  |

Figure 3-7, click add button near the administrator group. You can see an interface is shown as

| Group name: |                            |                                      |                                 |                    |                     |
|-------------|----------------------------|--------------------------------------|---------------------------------|--------------------|---------------------|
| Group type: | Administrator group        | ~                                    |                                 |                    |                     |
| Rights:     | □User Management<br>□E-Map | □Right Management<br>□ALP Management | Organization Decoder Management | Device Management  | CSP Management      |
|             | Update Management          | Alert Infomation                     | System Log                      | Device Status List | Decoder Status List |

in

Figure 3-8. Manager right includes: user name, right group management, organization, device management, storage plan, alarm activation, general setup, service setup, update service, system log, device status and user status.

Please draw a circle before corresponding item and then click OK button to exit.

|                                         | System Setum - Ris                                                         | ght Management - Detai                                            | led information                                           |                                                       |                                                            |                                                        |
|-----------------------------------------|----------------------------------------------------------------------------|-------------------------------------------------------------------|-----------------------------------------------------------|-------------------------------------------------------|------------------------------------------------------------|--------------------------------------------------------|
|                                         | system setup - rug                                                         | gin management - Detar                                            | ed mornation                                              |                                                       |                                                            |                                                        |
|                                         | Group name:                                                                |                                                                   |                                                           |                                                       |                                                            |                                                        |
|                                         | Group type:                                                                | Administrator group                                               | ~                                                         |                                                       |                                                            |                                                        |
|                                         | Rights:                                                                    | User Management<br>E-Map<br>Update Management<br>User Status List | □Right Management<br>□ALP Management<br>□Alert Infomation | □ Organization<br>□ Decoder Managemen<br>□ System Log | Device Management     General Setup     Device Status List | CSP Management<br>Service Setup<br>Decoder Status List |
|                                         | ОК                                                                         | Cancel                                                            | F                                                         | igure 3-8                                             |                                                            |                                                        |
|                                         |                                                                            |                                                                   | Г                                                         | igure s-o                                             |                                                            |                                                        |
|                                         |                                                                            |                                                                   |                                                           |                                                       |                                                            |                                                        |
|                                         |                                                                            |                                                                   |                                                           |                                                       |                                                            |                                                        |
| nogement - Gr                           | our management                                                             |                                                                   |                                                           |                                                       |                                                            |                                                        |
| nnagement - Gr                          | oup management                                                             |                                                                   |                                                           |                                                       |                                                            |                                                        |
| nnagement - Gri<br>Add                  | oup management<br>*Administrator grou                                      | ф                                                                 |                                                           |                                                       |                                                            |                                                        |
| nagement - Gro<br>Add<br>Group ID       | oup management<br>*Administrator grou<br>Group 1                           | щ                                                                 |                                                           | Operation                                             |                                                            |                                                        |
| unagement - Gr<br>Add<br>Group ID<br>7  | oup management<br>*Administrator grou<br>Group 1<br>abc                    | <b>p</b><br>name                                                  |                                                           | Operation                                             |                                                            |                                                        |
| Add<br>Group ID<br>7<br>Add             | oup management<br>*Administrator grou<br>Group 1<br>abc<br>*Operator group | <b>p</b><br>name                                                  |                                                           | Operation<br>_L ⊠                                     |                                                            |                                                        |
| Add<br>Group ID<br>7<br>Add<br>Group ID | oup management *Administrator grou Group 1 abc *Operator group Group 1     | up<br>name                                                        |                                                           | Operation<br>💌                                        |                                                            |                                                        |

Figure 3-7, click add button near operator group, you can see an interface is shown as in Figure 3-9. Please input operator group name here (such as overseas) and then select group level (Level1 to Level 5). Finally you can click OK button.

| tem setup - Id | gnt management - Detailet i |   |
|----------------|-----------------------------|---|
| Group name:    |                             |   |
| Group type:    | Operator group              | ~ |
| Group level:   | 1                           | × |

Figure 3-9

Note:

In

Please follow the steps to set corresponding rights for newly added user; otherwise you can not use this user!

Go back to

| agement - Gro | up management        |           |  |
|---------------|----------------------|-----------|--|
| Add           | *Administrator group |           |  |
| Group ID      | Group name           | Operation |  |
| 7             | abc                  | 2 ×       |  |
| Add           | *Operator group      |           |  |
| Group ID      | Group name           | Operation |  |
| 10            | Oveaseas             | 0 🗙 🕲     |  |

Figure 3-7, click near the operator overseas. You can see an interface is shown as in Figure 3-11.

| Froup name:          | Merry           |   |  |
|----------------------|-----------------|---|--|
| Iroup type:          | Operator group  | × |  |
| Group level:         | 1               | × |  |
| elongs to:           | Department A    | × |  |
| Devices:             | ipc             | × |  |
| Aonitor:             |                 |   |  |
| layBack:             |                 |   |  |
| PTZ:                 |                 |   |  |
| Varm device:         | All Cancel      |   |  |
| larm output          | 🔲 🔲  All Cancel |   |  |
| Direct<br>Connection |                 |   |  |
| Update               | Back            |   |  |
| Granted Dev          | ice:            |   |  |
|                      |                 |   |  |

Figure 3-10

You can select device from the dropdown list and then enable the corresponding operation rights (such as channel monitor right, playback right, PTZ control right, alarm channel control right and etc)

Then you can view the device name and IP address you have granted to current operator.

| GBE - 10.7.4.24 | 1604GBU - 10.7.4.32 |  |
|-----------------|---------------------|--|
|                 |                     |  |
|                 |                     |  |
|                 |                     |  |

Figure 3-11

In Figure 3-7, click  $\mathscr{I}$  near the operator, you can edit operator information. See Figure 3-12.

| Group name:  | Merry          |   |
|--------------|----------------|---|
| Group type:  | Operator group | * |
| Group level: | 1              | ~ |

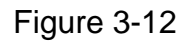

| nagement - Group | management         |           |  |
|------------------|--------------------|-----------|--|
| Add *A           | dministrator group |           |  |
| Group ID         | Group name         | Operation |  |
| 7                | abc                | L 🗵       |  |
| Add *O           | perator group      |           |  |
| Group ID         | Group name         | Operation |  |
| 10               | Oveaseas           | 1 🗙 🚳     |  |

Figure 3-7, click near the administrator, system pops up the following dialogue box. See Figure 3-13. Click OK to remove selected group.

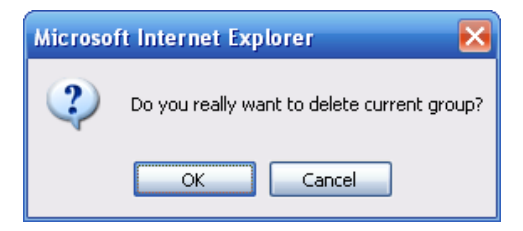

Figure 3-13

#### 3.2.4 User Management

Click user management button, you can see an interface is shown as in Figure 3-14. The user management includes two levels: administrator and operator.

| Add *Admi             | nistrator             |                      |           |  |
|-----------------------|-----------------------|----------------------|-----------|--|
| Account name          | Alias                 | User type            | Operation |  |
| system                | system                | Administrator        | l         |  |
| Add *Opera            | Aline                 | Licer type           | Operation |  |
|                       |                       | Operator             | // (x)    |  |
| our                   | 032                   |                      |           |  |
| gw<br>domain          | gw<br>domain          | Operator             | 0 ×       |  |
| gw<br>domain<br>yaozj | gw<br>domain<br>yaozj | Operator<br>Operator | 2×<br>2×  |  |

#### Figure 3-14

Click add button near the administrator, you can see an interface is shown as in Figure 3-15. Here you can input administrator name and password. Then select corresponding groups (multiple choices). Please click OK to save current setup.

| Operation Setu  | p - User Management - Deta | iled information |  |  |
|-----------------|----------------------------|------------------|--|--|
| User name:      |                            |                  |  |  |
| Alias:          |                            |                  |  |  |
| password:       |                            |                  |  |  |
| Verify password | 1:                         |                  |  |  |
| User type:      | Administrator              | ~                |  |  |
| Group:          | Overseas                   |                  |  |  |
| Organization    | root                       | ~                |  |  |

Figure 3-15

In Figure 3-14, click  $\mathcal{A}$  near the administrator, you can modify current administrator information. See Figure 3-16.

| operation setup  | - User Management - Detailed | informatio |
|------------------|------------------------------|------------|
|                  |                              |            |
| User name:       | system                       |            |
| Alias:           | system                       |            |
| password:        | •••••                        |            |
| Verify password: | •••••                        |            |
| User type:       | Administrator                | ~          |
| Group:           | Overseas                     |            |
| Organization:    | root                         | ~          |

#### Figure 3-16

Click near the administrator, system pops up the following dialogue box. See Figure 3-17.

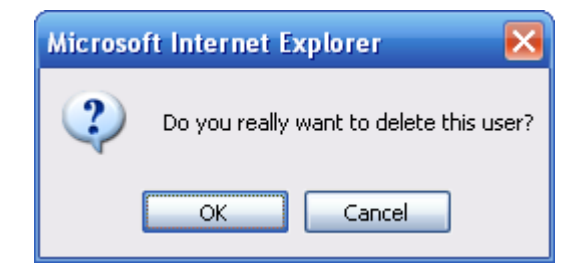

Figure 3-17

In Figure 3-14, click add button near the operator, you can see an interface is shown as in Figure 3-18. Please input operator name and password.

| apperation Setup - User Management - Detailed information         Jser name:         Alias:         assword:         Jser type:         Operator         Group:         1         Merry                                                                                                    |                  |              |                     |           |
|----------------------------------------------------------------------------------------------------|------------------|--------------|---------------------|-----------|
| Jser name: Alias: Alias | Operation Setup  | - User Manag | ement - Detailed ir | formation |
| Jser name:Alias:Alias:                                                                                                    |                  |              |                     |           |
| Alias:                                                                                                    | User name:       |              |                     |           |
| Assword:<br>/erify password:<br>Jser type:<br>Operator<br>Group:<br>1<br>Merry                                                                                                    | Alias:           |              |                     |           |
| Verify password: Operator Story: 1 Merry                                                                                                    | password;        |              |                     |           |
| Jser type: Operator V<br>Group: 1 Merry                                                                                                    | Verify password: |              |                     |           |
| Group:                                                                                                    | User type:       | Operator     |                     | ¥         |
|                                                                                                    | Group:           | 1            | Merry               |           |
|                                                                                                    |                  |              | 525 C               |           |

Figure 3-18

In Figure 3-14, click  $\mathcal{A}$  near the operator, you can modify corresponding information. See Figure 3-19. You can lock current user if necessary.

| Operation Set  | up - User Management - Detailed | mormation |
|----------------|---------------------------------|-----------|
| User name:     | gw                              |           |
| Alias:         | gw                              |           |
| password:      |                                 | Reset     |
| Verify passwor | rd:                             |           |
| User type:     | Operator                        | ~         |
| Group:         | ☑ 1                             |           |
| Status:        | Locked account                  |           |

Figure 3-19

Click the near the operator, system pops up the following dialogue box. See Figure 3-20. Please click OK to remove selected operator.

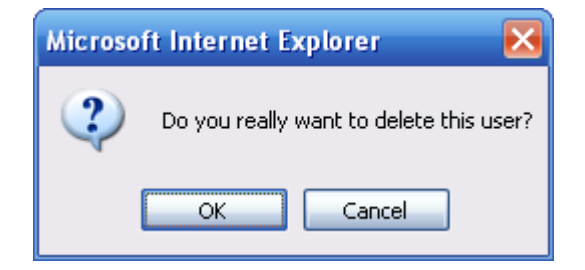

Figure 3-20

#### Important!

Please note you can not remove default administrator account system.

#### 3.2.5 CSP Management

CSP(central storage plan) management interface is shown as in Figure 3-21.

This function allows system to storage the video in specified period. The recorded files are in the media of the central storage server. Please select the channel to record the video. This function becomes activated once you added the plan.

You need to input a plan name and then select corresponding period. Then you can draw a circle before the enable item to activate the setup.

Please note, if the period is not within one day (E.g. from 00:00 to 24:00), you need to draw a circle before the next day button.

Click add button, you can view the central storage plan on the right side.

The storage plan is memorized in the platform central server.

Management - CSP management

You can double click the plan name to view the detail information. See Figure 3-21.

|                |                                           |       | 1      | -      | Low        | 1        | Low-    | N. mars | Lawrence 1 |
|----------------|-------------------------------------------|-------|--------|--------|------------|----------|---------|---------|------------|
| lan name:      | 6.27-2                                    | ID IS | IName  | Camera | Start time | End time | Status  | Loop    | Owner      |
| ince enertion: | Treast 2009 V 1 V 1 V House 0 V Marts 0 V | 10    | 6 27-4 |        | 00:00:00   | 23:59:00 | Disable | true    | system     |
| THE SECTION    | Pion 2000 - 1 - 1 - Pion of Minute of     | 10    | 6 27-3 |        | 00.00.00   | 23-50-00 | Dicable | finia   | estetem    |
|                | To: 2009 . 1 . 1 Hour 23 Minute 59        | 0     | 6 27-7 |        | 00.00.00   | 23.59.00 | Disable | Inte    | evetern    |
|                | _NextDay [Always]                         | 2     | 6 27-1 |        | 00.00.00   | 23-59-00 | Disable | true    | system     |
| eek:           | Mon Tue Wed Thu Fri Sat Sun               | 7     | 高圩     |        | 00.00.00   | 23.59.00 | Disable | Ime     | system     |
|                | OF-the Openha                             | 4     | GEB4   | 4GBE   | 00.00.00   | 23:59:00 | Disable | true    | system     |
| tatus.         | CEnaole Chisaole                          | 3     | GBE3   | GBE3   | 00.00.00   | 23:59:00 | Disable | true    | system     |
| lemo:          | <u>~</u>                                  | 2     | GBE2   | GBE球机  | 00:00:00   | 23:59:00 | Disable | true    | system     |
|                |                                           | 1     | GBEI   | GBE1   | 00:00:00   | 23:59:00 | Disable | true    | system     |
|                |                                           |       |        |        |            |          |         |         |            |
|                |                                           |       |        |        |            |          |         |         |            |

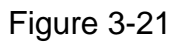

When you add more than one plan to one channel, the specified period shall not overlap. Otherwise, you can see a dialogue box shown as in Figure 3-22.

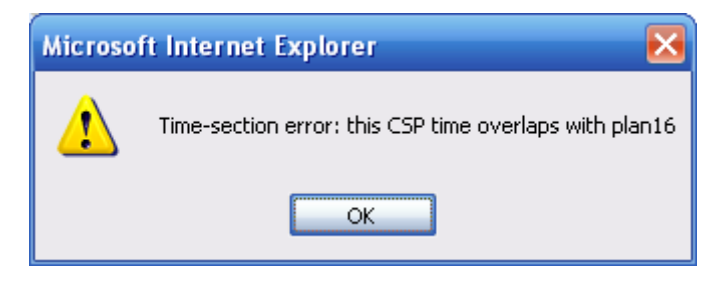

Figure 3-22

#### 3.2.6 ALP management

ALP (Alarm linkage/activation management) interface is shown as in Figure 3-23. When there is an alarm (video loss/motion detection/camera masking) from one device, system can generate alarm signal to the central server. Then the central storage server can automatically storages the video coming from the activated record function. (The record period is self-defined)

| icyPolicy name | Alarm device | Alarm type | Enable  | Operation |
|----------------|--------------|------------|---------|-----------|
| 21             | GBE1         | VideoLost  | Disable | 2×        |

Figure 3-23

Click add policy button, you can see an interface is shown as in Figure 3-24.

Click search button, you can search the device and then select alarm channel, set alarm type (video loss, motion detection, camera masking).

Then select video channel, click , you have set the activated alarm device (One alarm

device can support several video device as the activation device.)

Then you can select the period. The activation becomes active during the specified period. If you choose all day then the setup is active all the time.

Please input the record time in the column, when there is activated alarm, system can begin record for specified time.

Please draw a circle before the enable to save current setup.

Please click OK button to finish the policy setup.

| i device | Alarm trac                                                           | Pasard da                 | nico                                       |
|----------|----------------------------------------------------------------------|---------------------------|--------------------------------------------|
|          | Alarm type:<br>Video loss Video loss Camera masking Motion detection | Record de                 | 0 × Hour 0 × Min<br>0 × Hour 0 × Min (Alwa |
|          |                                                                      | Enable:<br>Name:<br>Memo: | Enable     Disable                         |

Figure 3-24

In Figure 3-23, click  $\mathcal{I}$  you can see an interface is shown as in Figure 3-25.

Here you can modify activated video device, the active period, record time and activation policy name.

| rm device                                                                                                    |   | Recording policy                                                                                                    |   |                                                                                                    |
|----------------------------------------------------------------------------------------------------|---|----------------------------------------------------------------------------------------------------|---|----------------------------------------------------------------------------------------------------|
| 88                                                                                                    |   | Alarm type:                                                                                                    |   | Recording device                                                                                                    |
| BE1(V)<br>BBE球机(V)<br>BBE球机(V)                                                                                                    |   | VideoLost<br>Devices                                                                                                    | ~ | GBE1<br>10GBE                                                                                                    |
| Kuck (1)     GBE(M)     GBE(M)     GBE(M)     GBE(M)     GBE(M)     GBE(M)     IGBE(M)     IGBE(M)     IGBE(M)     IGBE(M)     IGBE(M)     IGBE(M)     IGBE(M)     IGBE(M)     IGBE(M)     IGB(D)     IGB(D)     I |   | GBE<br>GBE!*<br>11GBE*<br>11GBE<br>12GBE<br>14GBE<br>16GBE<br>16GBE<br>16GBE<br>6BE!*<br>6BE!*<br>6BE!*<br>6BE!<br>6BE<br>6BE<br>6GBE<br>7GBE<br>9GBE<br>9GBE<br>李明江旁边<br> |   | Time section:<br>$0 \\ \leftarrow Minute \\ 0 \\ \leftarrow Minute \\ \leftarrow Minute \\ \leftarrow Minute \\ \leftarrow M$ |
| 22(A)                                                                                                    | ~ | 1604GBU                                                                                                    | M |                                                                                                    |

Figure 3-25

Click R near the activation policy, system pops up the following interface. See Figure 3-26. Click OK button to remove the selected policy.

| Microso | ft Internet Explorer 🛛 🔀                         |
|---------|--------------------------------------------------|
| 2       | Do you really want to delete current policy now? |
|         | OK Cancel                                        |

Figure 3-26

#### 3.2.7 E-map

E-map provides three modes to display the nod: E-map, preview and device tree. Please refer to Figure 3-27.

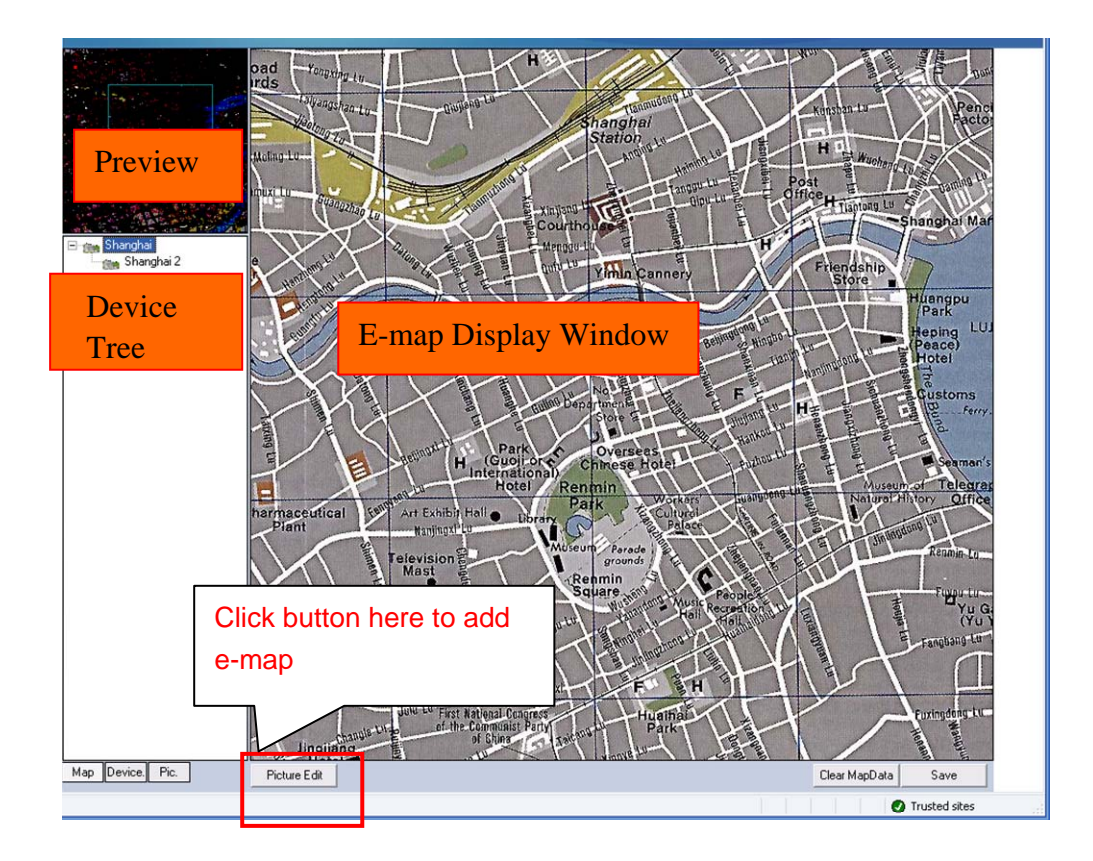

Figure 3-27

In the E-map, you can see the device position and current status. Double click the e-map nod, you can see the property dialogue box. Here you can the detail information of the nod. See Figure 3-28.

| Camera In  | fomation 🛛 🔀   |
|------------|----------------|
| ID:        | 10020003       |
| Title:     | CAM 4          |
| Type:      | General Camera |
| Channel:   | 4              |
| Direction: | Up             |
| Pos        | OK             |

Figure 3-28

Please note different e-map nods have different property interface.

The e-map nod consists of four modes: domain, camera, alarm channel and sub-e-map. The camera consists of general camera, speed dome, IP camera, network video server and so on. In Figure 3-27, click picture edit button, you can see the following interface. See Figure 3-29.

| B | ackground picture               | e manager      |                               | X                   |
|---|---------------------------------|----------------|-------------------------------|---------------------|
|   | Picture Name                    | Picture Title: | Picture File                  | Picture Description |
|   | aaa<br>gfhhagjkyrtegfbghth<br>1 | aa             | 1_3.JPG<br>0_2.JPG<br>0_1.JPG |                     |
|   |                                 |                |                               |                     |
|   |                                 |                |                               |                     |
|   |                                 |                |                               |                     |
|   | <                               |                |                               | >                   |
|   | Add                             | Modify         |                               | ОК                  |

Figure 3-29

Click add button, you can see an interface is shown as in Figure 3-30. Here you can input picture name (such as Shanghai), picture title and then select picture path. Please click OK button to save current setup.

| Add a picture  |           | X |
|----------------|-----------|---|
| Picture Name:  |           |   |
| Picture Title: |           |   |
| Picture Path:  |           |   |
| ,              | Browse    |   |
|                | OK Cancel |   |

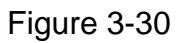

System goes back to Figure 3-29, please click OK button to exit.

After you finished the above steps, click picture button in Figure 3-27. Now you can see you have added an e-map (Shanghai). Repeat above steps to add more e-maps. See Figure 3-31.

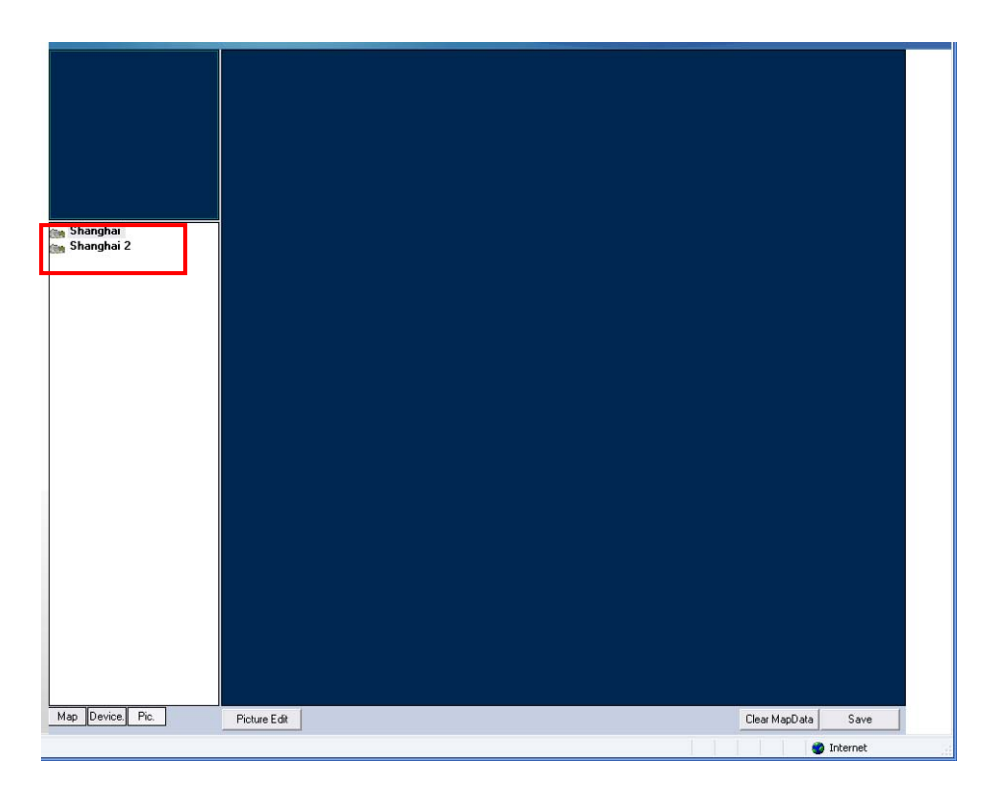

Figure 3-31

In figure 3-31.select the e-map Shanghai and then drag it to the right section. You can add one e-map to the domain.

In Figure 3-31, select e-map Shanghai2 and then drag it to the display section. Now you can see an interface is shown as in Figure 3-32.

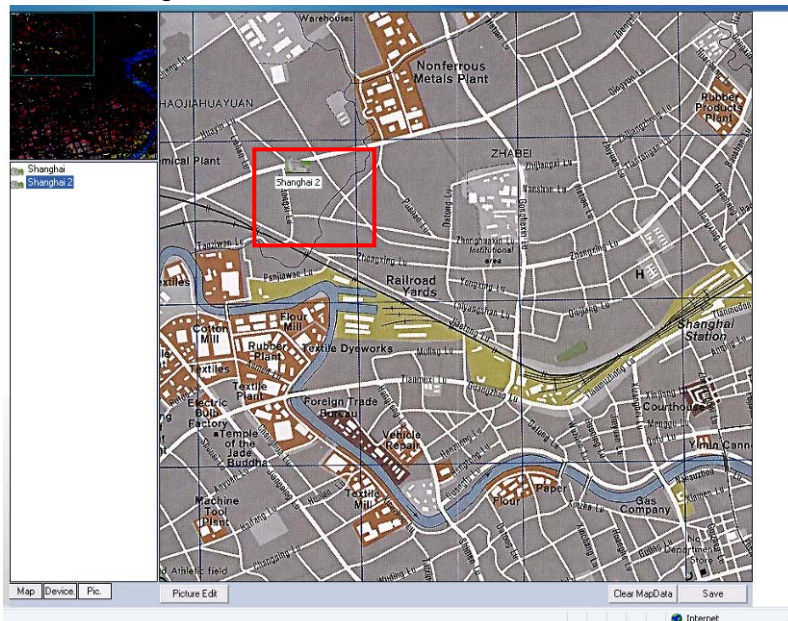

Figure 3-32

In Figure 3-32, click device button, and then drag the channel number to the e-map and then release. You can see the following interface. See Figure 3-33.

You can see you have added a camera in the e-map (The red circle one.)

### Important

Always remember clicking save button in Figure 3-24 to save current e-map setup!

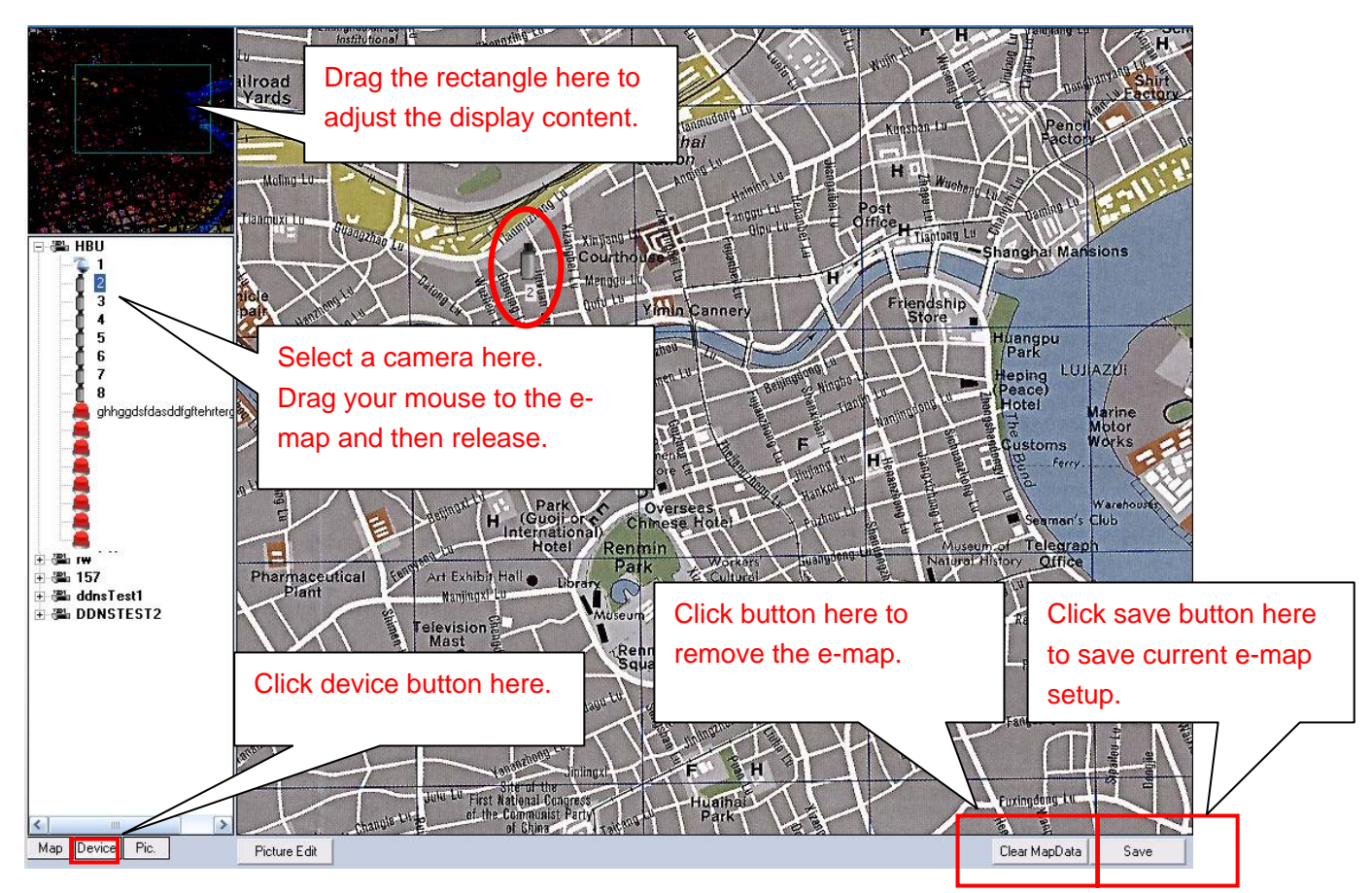

Figure 3-33

Click Clear Mapdata button on the right bottom, system pops up the following dialogue box. See Figure 3-34.

| Clear Map        | $\mathbf{X}$  |
|------------------|---------------|
| Clear map info,# | Are you sure? |
| <u>Y</u> es      | No            |

Figure 3-34

Click YES button, you can remove all e-map background and all nods.

#### Tip:

Move the green rectangle icon in the preview section; you can view different e-map content in display section.

You can repeat the above procedures to add a sub-map.

If you want to implement multiple sub-e-maps setup, you can follow the procedures below:

- Open one map such as map1.
- Click picture button and drag map 2 to anywhere in map1.
- Click map button and click map 2 to open current map
- Double click device name on your right side to add one device to map 2.
- You can view newly added e-map and device list in the map list section.
- Click save button, now you have added one sub-map and its device.

Click different e-map nod or e-map background, you can view various right-key menu. Domain background menu is shown as in Figure 3-35.

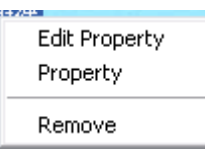

Figure 3-35

Sub e-map background menu is shown as in Figure 3-36.

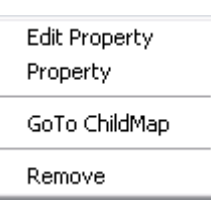

Figure 3-36

Speed dome, IPC, alarm channel menu is shown as in Figure 3-37.

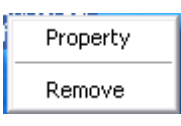

Figure 3-37

#### 3.2.8 Decoder

Decoder interface allows you to manage all armed decoders. Click Decoder Manger, the interface is shown as below. See Figure 3-38.

| N → 1 → ₩ (1 total<br>Decoder ID | ) 60<br>Decoder name            | Decoder type | Channel am  | Decoder IP   | Belongs to | Status     |  |
|----------------------------------|---------------------------------|--------------|-------------|--------------|------------|------------|--|
| N → 1 → M (1 total               | )                               | BRAD         |             | 10 1 4 4 5 1 | 001        | 131.186.00 |  |
|                                  |                                 |              |             |              |            |            |  |
|                                  |                                 |              |             |              |            |            |  |
|                                  |                                 |              |             |              |            |            |  |
|                                  |                                 |              |             |              |            |            |  |
|                                  |                                 |              |             |              |            |            |  |
| ntion Setup - Deco               | oder Management                 |              |             |              |            |            |  |
| ntion Setup - Dece               | oder Management                 |              |             |              |            |            |  |
| ntion Setup - Deco<br>Decoder    | oder Management                 |              |             |              |            |            |  |
| ntion Setup - Deco<br>Decoder    | oder Management<br>Decoder name | Decoder type | Channel am. | Decoder IP   | Belongs to | Operation  |  |

Figure 3-38

Click add decoder button, you can seen the following interface. See Figure 3-39.

| System Setup - Gener                                               | al Setup         |            |                 |
|--------------------------------------------------------------------|------------------|------------|-----------------|
| CMS Server<br>CMS server IP:<br>CMS Port:                          | 10.7.7.9<br>9000 |            |                 |
| OK<br>Auto-number<br>Enable auto-number:<br>Initial serial number: | Yes<br>1001039   | ×          |                 |
| OK<br>Force-I-frame<br>Enable force-I-frame:                       | Yes              | M          |                 |
| Log max storage time<br>Log max storage time:<br>OK                | 1<br>Cancel      | Unit Month |                 |
| <u>دا</u>                                                          |                  | W          | S Trusted sites |

Figure 3-39

- Decoder Number: You can input your self-defined number.
- Decoder type: There are two options: NVD and SNVD.
- Decoder name: You can input a name here for your own identification.
- Decoder output amount: Please input a value ranges from 1 to 16. Please note the number you input here can not be modified in the future. The system total NVD output number shall be less than 32.
- Decoder IP address: Please input current NVD IP address.
- NVD port: Please input port number here.
- User name: The user name you use to login the device.
- Password: The corresponding password you use to login the device.
- Belonging position Select decoder belong structure. System here only displays manager's the organization tree and its belonging tree:
- Decoder output setup: input a decoder output number, system can automatically display decoder output setup.
- Output name: Pleas add a name for your reference.
- Please note:
- For SNVD series, you do not need to input port number, user name and password.
- You need to fill in all items with \* to complete the setup.
- Please make sure you are inputting according to the actual situation.

## 3.3 System

System configuration is an important part of the management. It is mainly about the system server setup. It includes three modules: normal setup, services setup and upgrade service.

#### 3.3.1 General Setup

Click normal button, the interface is shown as in Figure 3-40.

CMS is an abbreviation for central management server. It is a key server for the whole system and the key of MTS, DMS, SS, VMS.

- CMS IP: Central management server IP.
- CMS port: Default value is 9000.
- Auto number: This is a serial number system gives to the device. Please refer to chapter Add Device for detailed information. You can also disable auto number function and then input your self-defined start number.
- Force I frame: This function allows system to use the compulsive I frame of the device. It can help open the video for devices you have used.
- Log max storage time: Input log storage time here. Unit is month.
- Alert information max storage time: Input alert information storage time here. Unit is month.
- DDNS: if you want to use DDNS function. You need to get server IP (PC IP), server port value (default value is 7070) and protocol (default value is 1).
- Web server IP: You can set Web server local host IP and WAN IP.

Please contact our technical support group for detailed DDNS server information.

| System Setup - General       | 1 Setup  |                   |   |
|------------------------------|----------|-------------------|---|
| CMS Server<br>CMS server IP: | 10 7 7 9 |                   |   |
| CMS Port:                    | 9000     |                   |   |
| ок                           | Cancel   |                   |   |
| Auto-number                  |          |                   |   |
| Enable auto-number:          | Yes      | Roll down to view |   |
| initial serial number:       | 1001039  | more information  |   |
| ОК                           | Cancel   |                   |   |
| orce-I-frame                 |          |                   |   |
| nable force-I-frame:         | Yes      | <u> </u>          |   |
| ок                           | Cancel   |                   |   |
| og max storage time          |          |                   |   |
| .og max storage time:        | 1        | Unit:Month        |   |
| OK                           | Cancol   |                   |   |
| UK                           | Caller   |                   | _ |

Figure 3-40

#### 3.3.2 Server Setup

The server setup interface is shown as in Figure 3-41. This interface allows you to manage all the serves in the system. All are established by default when you install the DSS. Usually we recommend you do not modify the service setup.

| System Se | tup - Service Setup |          |      |           |                        |
|-----------|---------------------|----------|------|-----------|------------------------|
| Add serve | er<br>Type Name     | IP       | ID   | Bandwidth | Additional i Operation |
| 1         | MTS MTS             | 10.7.7.9 | 1001 | 1000Mbps  | Ø 🛛                    |
| 2         | SS SS               | 10.7.7.9 | 2001 | 1000Mbps  | 2 ×                    |
| 3         | DMS DMS             | 10.7.7.9 | 3001 | 1000Mbps  | 2 ×                    |

#### Figure 3-41

Click add server button, you can see the following interface. See Figure 3-42. Please select the type first: MTS, SS, DMS, VMS (you need to set MTS, SS, CMS respectively by default.)

- IP: Please input server IP. The format shall be xxx.xxx.xxx.xxx.
- SN: Here you can input serial number to manage servers. Recommended serial number principle is: MTS: 100+1 (begins from 101). SS: 200+1.DMS:300+1.VMS:400+1. Please make sure the server (MTS, SS, DMS, VMS) serial number is unique.
- Name: Usually it is the type such as MTS.
- Organization: It is a root organization by default and can not be modified.
- Bandwidth: There are three options: 10Mps, 100 Mps, 1000 Mps.
- Password: Server login password.

| 2:          |                     | Bandwidth: | 10Mbps | ¥        |
|-------------|---------------------|------------|--------|----------|
| ):          |                     | Password:  |        |          |
| ume:        |                     | Memo:      |        | ~        |
| 7pe:        | ⊙MTS OSS ODMS OMMTS |            |        |          |
| ganization: | root                |            |        | <u>×</u> |

Figure 3-42

Click *Click* of the corresponding server, you can modify server information. See Figure 3-43. You can modify IP, name, organization, bandwidth, password and memo.

|            | 10.7.7.9            | Bandwidth: | 1000Mbps |   |  |
|------------|---------------------|------------|----------|---|--|
|            | 1001                | Password:  |          |   |  |
| ne:        | MTS                 | Memo:      |          | ~ |  |
| e:         | ⊙mts ⊖ss ⊖dms ⊖mmts |            |          |   |  |
| anization: | root                |            |          | × |  |

Figure 3-43

Click of the corresponding server, system pops up the following dialogue box. See Figure 3-44.

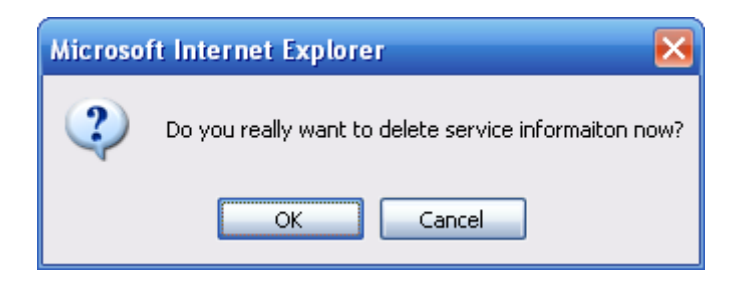

Figure 3-44

#### 3.3.3 Upgrade Management

It is to upgrade the client-end. The operator client-end automatically upgrade to the latest version after you update the client-end program here.

Click upgrade management, system goes to the following interface. See Figure 3-45.

| Upload the update-file: | Browse             | Version: 0807 |                | ок       |     |  |
|-------------------------|--------------------|---------------|----------------|----------|-----|--|
| File name               | Path:              |               | Update-time    | Size     | Run |  |
| AnxiePlayer.pdb         |                    |               | 20090807164924 | 1534976  |     |  |
| AutoUpdate.exe          |                    |               | 20090807153438 | 458752   |     |  |
| AutoUpdate.pdb          |                    |               | 20090807153438 | 6302720  |     |  |
| core.dll                |                    |               | 20090602090002 | 483328   |     |  |
| ihdvr.dll               |                    |               | 20090730115740 | 237620   |     |  |
| lhdvr.pdb               |                    |               | 20090730115746 | 852992   |     |  |
| ihnetsdk. dli           |                    |               | 20090730115746 | 647223   |     |  |
| ihnetsdk.pdb            |                    |               | 20090730115752 | 1491968  |     |  |
| ihplay dil              |                    |               | 20090807114254 | 385076   |     |  |
| ihplay.pdb              |                    |               | 20090807114250 | 877568   |     |  |
| DilDeinterlace.dll      |                    |               | 20090520191708 | 49152    |     |  |
| 111h264.dll             |                    |               | 20090710094800 | 294912   |     |  |
| illmpeg4. dll           |                    |               | 20090520191708 | 487424   |     |  |
| OSS_Config.ini          |                    |               | 20090807172606 | 820      |     |  |
| OSSClient.exe           |                    |               | 20090807170410 | 2789376  |     |  |
| OSSClient.pdb           |                    |               | 20090807170406 | 16960512 |     |  |
| ni_h264dec_w.dll        |                    |               | 20090602090002 | 385024   |     |  |
| PlayIM4.dll             |                    |               | 20090602090002 | 589824   |     |  |
| oorder.bmp              | Interface/Default/ |               | 20090602085958 | 1440056  |     |  |
| oottom1_config.ini      | Interface/Default/ |               | 20090602085958 | 1321     |     |  |
| oottom1_disable_en.bmp  | Interface/Default/ |               | 20090602085956 | 165944   |     |  |
| oottom1_down_en.bmp     | Interface/Default/ |               | 20090602085958 | 165944   |     |  |
| oottom1_normal_en.bmp   | Interface/Default/ |               | 20090602085958 | 165944   |     |  |
| oottom1_over_en.bmp     | Interface/Default/ |               | 20090602085958 | 165944   |     |  |
| oottom_config.ini       | Interface/Default/ |               | 20090602085956 | 1308     |     |  |
| oottom_disable_en.bmp   | Interface/Default/ |               | 20090602085958 | 194624   |     |  |

Figure 3-45

Click browser button to open upgrade file and then input version number. Please click OK button to begin update. You can view the file name, path, update time, file size and running status at the bottom of the interface.

## 3.4 Running Status

Running status includes alarm information, system log, device status list and user status list.

#### 3.4.1 Alert Information

Click alert message button, you can select some conditions such as structure, device, device channel, alarm time and alarm type to search alarm message. You can view the following interface. See Figure 3-46.

| Alongs to root       ▶ Device       All Devices       ▶ Type All Types       ▶ Channel All C         Alarm Time       00:00:00       23:59:59       Search         12345678910 → ₩ (137 total)       60         Device ID       Alarm ID       Type       Status       Message         1001034       Motion detect       alarm occured       1001034       1         1001034       Motion detect       alarm occured       1001034       1         1001034       Motion detect       alarm occured       1001034       1         1001034       Motion detect       alarm occured       1001034       1         1001034       Motion detect       alarm occured       1001034       1       1001034       1         1001034       Motion detect       alarm occured       1001034       1       1       1001034       1       1001034       1       1001034       1       1001034       1       1001034       1       1       1001034       1       1001034       1       1001034       1       1       1       1       1       1       1       1       1       1       1       1       1       1       1       1       1       1       1       1<                                                                                                    | hannels 💌             |
|----------------------------------------------------------------------------------------------------|-----------------------|
| Alarm Time       00.00.00 $\cdot$ 23:59:59       Search         1 2 3 4 5 6 7 8 9 10 > $\Rightarrow$ (137 tota) $\odot$ $\odot$ $\odot$ Device ID       Alarm ID       Type       Status       Message         1001034       1       Motion detect       alarm occured         1001034       1       Motion detect       alarm occured         1001034       1       Motion detect       alarm occured         1001034       1       Motion detect       alarm occured         1001034       1       Motion detect       alarm occured         1001034       1       Motion detect       alarm occured         1001034       1       Motion detect       alarm occured         1001034       1       Motion detect       alarm occured         1001034       1       Motion detect       alarm occured         1001034       1       Motion detect       alarm occured         1001034       1       Motion detect       alarm occured         1001034       1       Motion detect       alarm occured         1001034       1       Motion detect       alarm occured         1001034       1       Motion detect       alarm occured                                                                                                    |                       |
| 1 2 3 4 5 6 7 8 9 10 $\rightarrow$ m (137 tota)       Status       Message         1001034       1       Motion detect       alarn occured         1001034       1       Motion detect       alarn occured         1001034       1<                                                                                         |                       |
| Device ID         Alarm ID         Type         Status         Message           1001034         1         Motion detect         alarm occured           1001034         1         Motion detect         alarm occured           10010                                              |                       |
| 1001034       Motion detect         1001034       Motion detect         1001034       Moti                                                                                                    | Alarm Time            |
| 1001034     1     Motion detect     alarm occured       1001034     1     Motion detect     alarm occured       1001034     1 <t< td=""><td>2009-10-14 17:17:31.0</td></t<>                                                                                         | 2009-10-14 17:17:31.0 |
| 1001034       1       Motion detect<br>alarn occured         1001034       1       Motion detect<br>alarn occured         1001034       1       Motion detect<br>alarn occured | 2009-10-14 17:17:15.0 |
| 1001034     1     Motion detect       1001034     1     Motion detect       1                                                                                                    | 2009-10-14 17:17:02.0 |
| 1001034     I     Motion detect<br>1001034       1001034     I     Motion detect<br>1001034       1001034     I     Motion detect 10000000                                                                                                    | 2009-10-14 17:16:52.0 |
| 1001034     1     Motion detect       1001034     1     Motion detect       1                                                                                                    | 2009-10-14 17:16:44.0 |
| 1001034     1     Motion detect       1001034     1     Motion detect       1                                                                                                    | 2009-10-14 17:16:34.0 |
| 1001034       1       Motion detect       alarm occured         1001034       1       Motion detect       alarm occured         1001034       1 </td <td>2009-10-14 17:16:15:0</td>                                                                         | 2009-10-14 17:16:15:0 |
| 1001034       1       Motion detect       alarm occured         1001034       1       Motion detect       alarm occured         1001034       1 </td <td>2009-10-14 17:15:57 0</td>                                                                         | 2009-10-14 17:15:57 0 |
| 1001034     1     Motion detect       1001034     1     Motion detect                                                                                                    | 2009-10-14 17:15:49.0 |
| 1001034     1     Motion detect     alarm occured       1001034     1     Motion detect     alarm occured                                                                                                    | 2009-10-14 17:15:41.0 |
| 1001034     1     Motion detect     alarm occured       1001034     1     Motion detect     alarm occured                                                                                                    | 2009-10-14 17:15:31.0 |
| 1001034     1     Motion detect     alarm occured       1001034     1     Motion detect     alarm occured                                                                                                    | 2009-10-14 17:14:22.0 |
| 1001034         1         Motion detect         alarm occured           1001034         1         Motion detect         alarm occured           1001034         1         Motion detect         alarm occured           1001034         1         Motion detect         alarm occured           1001034         1         Motion detect         alarm occured           1001034         1         Motion detect         alarm occured           1001034         1         Motion detect         alarm occured           1001034         1         Motion detect         alarm occured           1001034         1         Motion detect         alarm occured           1001034         1         Motion detect         alarm occured           1001034         1         Motion detect         alarm occured           1001034         1         Motion detect         alarm occured           1001034         1         Motion detect         alarm occured           1001034         1         Motion detect         alarm occured                                                                                                    | 2009-10-14 17:14:12.0 |
| 1001034     1     Motion detect     alarm occured       1001034     1     Motion detect     alarm occured       1001034     1     Motion detect     alarm occured       1001034     1     Motion detect     alarm occured       1001034     1     Motion detect     alarm occured       1001034     1     Motion detect     alarm occured       1001034     1     Motion detect     alarm occured       1001034     1     Motion detect     alarm occured       1001034     1     Motion detect     alarm occured       1001034     1     Motion detect     alarm occured       1001034     1     Motion detect     alarm occured       1001034     1     Motion detect     alarm occured       1001034     1     Motion detect     alarm occured       1001034     1     Motion detect     alarm occured                                                                                                    | 2009-10-14 17:14:04.0 |
| 1001034         1         Motion detect alarm occured           1001034         1         Motion detect alarm occured           1001034         1         Motion detect alarm occured           1001034         1         Motion detect alarm occured           1001034         1         Motion detect alarm occured           1001034         1         Motion detect alarm occured           1001034         1         Motion detect alarm occured           1001034         1         Motion detect alarm occured           1001034         1         Motion detect alarm occured           1001034         1         Motion detect alarm occured           1001034         1         Motion detect alarm occured           1001034         1         Motion detect alarm occured           1001034         1         Motion detect alarm occured           1001034         1         Motion detect alarm occured                                                                                                    | 2009-10-14 17:13:52.0 |
| 1001034     1     Motion detect     alarm occured       1001034     1     Motion detect     alarm occured       1001034     1     Motion detect     alarm occured       1001034     1     Motion detect     alarm occured       1001034     1     Motion detect     alarm occured       1001034     1     Motion detect     alarm occured       1001034     1     Motion detect     alarm occured       1001034     1     Motion detect     alarm occured       1001034     1     Motion detect     alarm occured       1001034     1     Motion detect     alarm occured       1001034     1     Motion detect     alarm occured                                                                                                    | 2009-10-14 17:13:38.0 |
| 1001034         1         Motion detect         alarm occured           1001034         1         Motion detect         alarm occured           1001034         1         Motion detect         alarm occured           1001034         1         Motion detect         alarm occured           1001034         1         Motion detect         alarm occured           1001034         1         Motion detect         alarm occured           1001034         1         Motion detect         alarm occured           1001034         1         Motion detect         alarm occured           1001034         1         Motion detect         alarm occured           1001034         1         Motion detect         alarm occured                                                                                                    | 2009-10-14 17:13:30.0 |
| 1001034         1         Motion detect alarm occured           1001034         1         Motion detect alarm occured           1001034         1         Motion detect alarm occured           1001034         1         Motion detect alarm occured           1001034         1         Motion detect alarm occured           1001034         1         Motion detect alarm occured           1001034         1         Motion detect alarm occured           1001034         1         Motion detect alarm occured           1001034         1         Motion detect alarm occured                                                                                                    | 2009-10-14 17:13:22.0 |
| 1001034         1         Motion detect<br>alarm occured           1001034         1         Motion detect<br>alarm occured           1001034         1         Motion detect<br>alarm occured           1001034         1         Motion detect<br>alarm occured           1001034         1         Motion detect<br>alarm occured           1001034         1         Motion detect<br>alarm occured           1001034         1         Motion detect<br>alarm occured                                                                                                    | 2009-10-14 17:13:12.0 |
| 1001034         1         Motion detect         alrm occured           1001034         1         Motion detect         alarm occured           1001034         1         Motion detect         alarm occured           1001034         1         Motion detect         alarm occured           1001034         1         Motion detect         alarm occured           1001034         1         Motion detect         alarm occured                                                                                                    | 2009-10-14 17:13:02.0 |
| 1001034         1         Motion detect         alarm occured           1001034         1         Motion detect         alarm occured           1001034         1         Motion detect         alarm occured           1001034         1         Motion detect         alarm occured           1001034         1         Motion detect         alarm occured           1001034         1         Motion detect         alarm occured                                                                                                    | 2009-10-14 17:12:51.0 |
| 1001034         1         Motion detect         alarm occured           1001034         1         Motion detect         alarm occured           1001034         1         Motion detect         alarm occured           1001034         1         Motion detect         alarm occured                                                                                                    | 2009-10-14 17:12:36.0 |
| 1001034         1         Motion detect         alarm occured           1001034         1         Motion detect         alarm occured           1001034         1         Motion detect         alarm occured                                                                                                    | 2009-10-14 17:12:24.0 |
| 1001034 I Motion detect<br>1001034 1 Motion detect alarm occured                                                                                                    | 2009-10-14 17:12:08.0 |
| 1001034 1 Motion detect alarm occured                                                                                                    | 2009-10-14 17:12:05.0 |
|                                                                                                    | 2009-10-14 17:11:51.0 |
| 1001034 1 Motion detect                                                                                                    | 2009-10-14 17:11:40.0 |
| 1001034 1 Motion detect alarm occured                                                                                                    | 2009-10-14 17:11:30.0 |
| 1001034 1 Motion detect alarm occured                                                                                                    | 2009-10-14 17:11:15.0 |

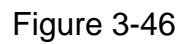

Click one alarm message; you can view the detail information. See Figure 3-47.

| Running Stat                        | us - Alert Infomation - Detailed informatio | m |  |
|-------------------------------------|---------------------------------------------|---|--|
| Alarm Time<br>Device ID<br>Alarm ID | 2009-10-14 17:17:31.0<br>1001034<br>1       |   |  |
| Type<br>Status<br>Message           | Motion detect                               |   |  |
| Back                                | <u>×</u>                                    |   |  |

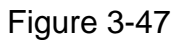

#### 3.4.2 System Log

Click log button, you can see an interface is shown as in Figure 3-48. Here you can view device status and user status.

System log includes the three types:

- System event
- Administrator operation for the system.
- Administrator log in information.

Generally speaking, there are system log, operation log and event log.

You can search by selecting corresponding type (Log period/log type/activation log in name).

| uning Status - System Log |                                             |                                                                                                    |
|---------------------------|---------------------------------------------|----------------------------------------------------------------------------------------------------|
| Time period(2008-5-1):    | Log type All Vser All                       | Search                                                                                                    |
| 12345078910 • M (13       | 8 total)                                    | The second second second second second second second second second second second second second second second se  |
| lime                      | Message                                     | User                                                                                                    |
| 2009-10-14 17:15:30       | Device is online (1001034)(ipc)             |                                                                                                    |
| 2009-10-14 17:15:29       | Device is offline (1001034)(ipc)            | and the second second second second second second second second second second second second second second second |
| 2009-10-14 17:10:12       | Device is online (1001034)(ipc)             |                                                                                                    |
|                           | Device is offline (1001034)(ipc)            |                                                                                                    |
| 2009-10-14 17:09:24       | Operator has logged out (linaiyan)          |                                                                                                    |
|                           | Device is online (1001034)(ipc)             |                                                                                                    |
| 2009-10-14 17:06:25       | Device is offine (1001034)(tpc)             |                                                                                                    |
| 2009-10-14 17:06:02       | Device is offline (1001034)(ipc)            |                                                                                                    |
| 2009-10-14 17:00:01       | Device is offline (1001034)(ipc)            |                                                                                                    |
|                           | Device is offline (1001034)(ipc)            |                                                                                                    |
| 2009-10-14 17:02:19       | Operator successfully logged in (likeitten) |                                                                                                    |
| 2009-10-14 10:59:08       | Denator successibility togget in (intalyan) |                                                                                                    |
| 2009-10-14 10:58:25       | Device is offline (1001034)(ipc)            |                                                                                                    |
| 2009-10-14 10:50:24       | Device is online (1001034)(ipc)             |                                                                                                    |
| 2009-10-14 16:53:56       | Device is offline (1001034)(ipc)            |                                                                                                    |
| 2000-10-14 16:53:00       | Group right has been undated                | erretern                                                                                                    |
| 2009-10-14 16:42:33       | Device is online (1001034)(inc)             | system                                                                                                    |
| 2009-10-14 16:48:35       | Device is offline (1001034)(inc)            |                                                                                                    |
| 2000-10-14 16:47:50       | Add group                                   | system                                                                                                    |
| 2009-10-14 16:47:44       | Add group                                   | system                                                                                                    |
| SI 2009-10-14 16:45:18    | User successfully logged in                 | system                                                                                                    |
| 2000-10-14 16:38:02       | Device is online (1001038) (Overseas)       | System                                                                                                    |
| × 2009-10-14 16:38:01     | Add device information                      | system                                                                                                    |
| 2009-10-14 16:31:09       | Device is online (1001034) (inc)            |                                                                                                    |
| 2009-10-14 16:31:07       | Device is offline (1001034)(ipc)            |                                                                                                    |
| 2009-10-14 16:28:17       | Device is online (1001034)(ipc)             |                                                                                                    |
| 2009-10-14 16:28:15       | Device is offline (1001034)(ipc)            |                                                                                                    |
| 2009-10-14 16:24:38       | Add user information                        | system                                                                                                    |
| 2009-10-14 16:24:11       | User successfully logged in                 | system                                                                                                    |
| 2009-10-14 16:24:06       | Timeout                                     |                                                                                                    |
| ** **** ·* · · · · · * *  | Text 1                                      |                                                                                                    |

Figure 3-48

#### 3.4.3 Device Status

Click device status button, you can see an interface is shown as in Figure 3-49.

Here you can view device serial number, name, type, channel amount, IP address, organization and its status. You can quickly find the malfunction device here.

| Running Status - D                      | evice Status List |             |         |              |              |        |  |
|-----------------------------------------|-------------------|-------------|---------|--------------|--------------|--------|--|
| ₩ <b>4 1</b> ► ₩ (1 total)<br>Device ID | Device name       | Device type | Channel | am Device IP | Belongs to   | Status |  |
| 1001034                                 | ipc               | IPC         | 1       | 10.7.8.6     | Department A | Online |  |
| 1001038                                 | Överseas          | DVR         | 16      | 10.10.5.159  | Department A | Online |  |
| He 4 1 > HH (1 total)                   | 60                |             |         |              |              |        |  |

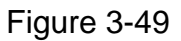

#### 3.4.4 User Status

Click user status button, you can see an interface is shown as in Figure 3-50.

Here you can view all operator status and get online operator, operator amount, locked amount and total amount.

Yellow font means current user is online.

| ming Statue - Hear Sta  | tue Liet |           |         |  |
|-------------------------|----------|-----------|---------|--|
| uning status - User sta | tus hist |           |         |  |
|                         |          |           |         |  |
| Account name            | Alias    | User type | State   |  |
| gw                      | gw       | Operator  | Offline |  |
| domain                  | domain   | Operator  | Online  |  |
| yaozj                   | yaozi    | Operator  | Offline |  |
| liboiron                | lihaivan | Operator  | Offline |  |

#### Figure 3-50

#### 3.4.5 Decoder Status List

Click decoder status button, the interface is shown as below. See Figure 3-51.

Here you can view current decoder serial number, name, type, output amount, IP address, belonging position, status.

The red font means current device is offline.

In this interface, you can quickly find the malfunction decoder.

| 1 ► ₩ (1 total) | 60           |              |                       |            |        |
|-----------------|--------------|--------------|-----------------------|------------|--------|
| Decoder ID      | Decoder name | Decoder type | Channel am Decoder IP | Belongs to | Status |

Figure 3-51

# 3.5 Log out

Click log out button, system pops up the following interface. See Figure 3-52. Click OK to exit DSS.

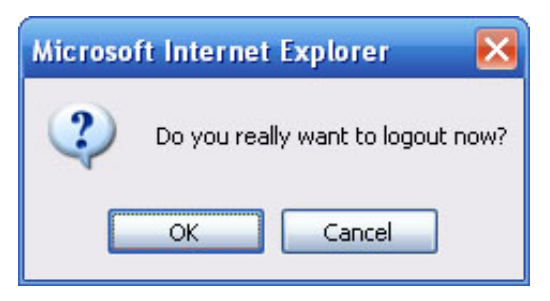

Figure 3-52

Note

- This user's manual is for reference only. Slight difference may be found in user interface.
- All the designs and software here are subject to change without prior written notice.
- If there is any uncertainty or controversy, please refer to the final explanation of us.
- Please visit our website for more information.